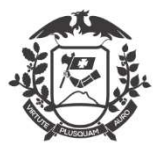

# MANUAL

# Conforme Decreto nº 554/2020

## Inclusão de justificativas:

Na tela inicial, o servidor já visualizará o novo layout. Novos Botões "Incluir justificativa", "Assinar folha de frequência", "Minhas horas diárias" e "Minhas justificativas".

| WEBPONTO - SISTER<br>SECRETARIA DE EST.<br>Usuário logado: MAR                               | MA BIOMÉTRICO DE CONTROLE DE FREQUÊNCIA<br>ADO DE PLANEJAMENTO E GESTÃO<br>IANNE |  |  |  |  |
|----------------------------------------------------------------------------------------------|----------------------------------------------------------------------------------|--|--|--|--|
| n Principal                                                                                  | Minhas horas diárias                                                             |  |  |  |  |
| Incluir Justificativa Assinar Folha de Frequência Minhas Horas Diárias Minhas Justificativas | Dustificativas Utilizadas.<br>047 - ATIVIDADE DE TELETRABALHO:<br>100,00%        |  |  |  |  |

Iniciando a inclusão da justificativa:

-Clique no botão **Incluir Justificativa** na tela principal, será exibida nova janela, onde o servidor tem a permissão de incluir as justificativas, não sendo necessária a inclusão pelo gestor do ponto:

| I VIGOL:    | MARIANNE PAZ MELLO DE ALMEIDA                                                                                                    | <b>~</b>                                                                                        |
|-------------|----------------------------------------------------------------------------------------------------|-------------------------------------------------------------------------------------------------|
| otivo:      | 01 - ATESTADO DE COMPARECIMENTO CONSULTA OU AFASTAMENT                                                                                          | TO MÉDICO ATÉ 03 DIAS                                                                           |
| eriodo:     | ×                                                                                                    |                                                                                                 |
| nicio:      |                                                                                                    |                                                                                                 |
| im:         |                                                                                                    |                                                                                                 |
| od. Resp:   |                                                                                                    |                                                                                                 |
| lome:       |                                                                                                    |                                                                                                 |
| nstituição: |                                                                                                    |                                                                                                 |
| Categoria   | SERVIDOR                                                                                                    |                                                                                                 |
| IF:         | MT 🔛                                                                                                    |                                                                                                 |
| idade:      |                                                                                                    | ~                                                                                               |
|             | O documento enviado através do WebPonto, deverá ser compatível com o<br>formato de arquivo digitalizado (JPG, PNG, JPEG,PDF), orientação do pap | original e, deverá ser enviado em<br>el em retrato, de boa qualidade<br>un tamato máximo de 2MB |
| tenção      | (sem cortes, rasuras ou emendas), com todas as informações legiveis e co                                                                        | ana cananio nazino de 200.                                                                      |

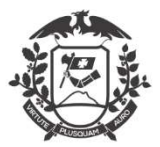

#### -A relação de Códigos disponibilizadas ao servidor, por enquanto é esta abaixo:

01 – Atestado de comparecimento a consulta ou atestado de afastamento contendo o período de ausência, emitido por médico, odontólogo, psicólogo ou fisioterapeuta; declaração de comparecimento em exame ou procedimento médico ou odontológico – Até 03 dias corridos;

02 - Reunião externa ou Visita técnica;

03 - Greve ou reunião sindical / associação;

04 - Entrada com atraso ou saída antecipada autorizada;

05 - Presença não registrada;

06 – Convocação de serviço eleitoral;

07 - Convocação para trabalho extraordinário;

08 - Compensação de serviço extraordinário / eleitoral;

09 – Participação em programa de treinamento regularmente instituído em conferências, congressos, cursos, treinamentos e eventos similares;

11 – Viagem a serviço;

12 – Atividade externa por meio de ordem de serviço, contendo início e o fim do período desta atividade, expedido pelo dirigente máximo do órgão ou entidade;

13 – Teletrabalho;

14 – Doação de sangue;

15 - Concessão em razão de casamento;

16 - Concessão em razão de falecimento;

17 - Concessão para se alistar como eleitor;

18 - Convocação para júri e outros serviços obrigatórios por lei;

19 – Participação em competição desportiva estadual e nacional ou convocação para integrar representação desportiva nacional, no país ou no exterior;

20 - Deslocamento para a nova sede em outra localidade da atual lotação;

28 – Dispensa para qualificação profissional.

OBS: os outros códigos serão disponibilizados posteriormente.

-Todos os campos devem ser preenchidos;

-Toda a justificativa de uma ausência terá o prazo de 02 (dois) dias úteis após o seu término para ser inserida no sistema.

-O documento enviado através do WebPonto (upload), deverá ser compatível com o original e, deverá ser enviado em formato de arquivo digitalizado (JPG, PNG, JPEG, PDF), orientação do

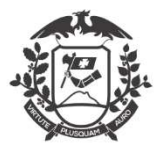

#### Governo do Estado de Mato Grosso

SEPLAG - Secretaria de Estado de Planejamento e Gestão

Coordenadoria de Monitoramento de Pessoal

papel em retrato, de boa qualidade (sem cortes, rasuras ou emendas), com todas as informações legíveis e com tamanho máximo de 2MB;

-Clicar no botão

-Irá aparecer uma janela (imagem abaixo) com alerta, clique em SIM estando tudo certo;

Cancelar

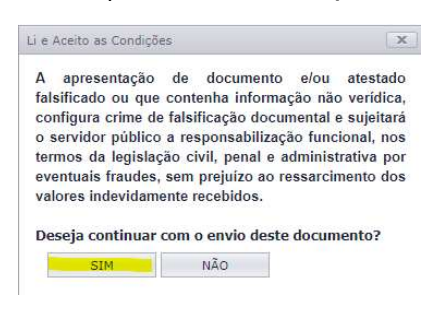

-Após as confirmações no Sistema WEBPonto, a justificativa ficará "em análise":

| Ações | MARIANNE PAZ MELLO DE ALMEIDA | 01 - ATESTADO DE COMPARECIMENTO<br>CONSULTA OU AFASTAMENTO MÉDICO<br>ATÉ 03 DIAS | 15/07/2020<br>00:00:00 | 15/07/2020<br>00:00:00 | SERVIDOR | EM ANÁLISE |  |
|-------|-------------------------------|----------------------------------------------------------------------------------|------------------------|------------------------|----------|------------|--|
|-------|-------------------------------|----------------------------------------------------------------------------------|------------------------|------------------------|----------|------------|--|

-As justificativas podem ser acessadas através do botão Minhas Justificativas na tela principal,

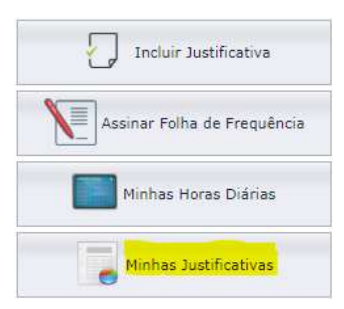

Obs: Todas as justificativas serão mostradas, independente do Status.

-Até a validação da chefia imediata que deverá ser realizada em até 02 (dois) dias úteis após a inclusão pelo servidor. Somente após a validação da chefia imediata que a justificativa será incluída como abono na Folha de Frequência do servidor.

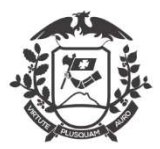

# Validação das justificativas (Chefia Imediata / Gestor):

-Para verificar as justificativas inseridas pelos usuários, acesse através do botão **Minhas Justificativas** na tela principal;

-Na janela que abrir, terá com grid com as justificativas realizadas, independente do Status;

| COORDE | NADORIA DE MONITORAMENTO DE PESSOAL | / SGP                                                                                        | ✓ Filtr                | ar                     |               |            |
|--------|-------------------------------------|----------------------------------------------------------------------------------------------|------------------------|------------------------|---------------|------------|
| Acões  | Nome                                | Тіро                                                                                         | Início                 | Fim                    | Tipo Atestado | Status     |
| Ações  |                                     | MÉDICA/EXAME/REPOUSO MÉDICO<br>ATÉ 03 DIAS                                                   | 00:00:00               | 00:00:00               | DENVIDOR      | VALIDADO   |
| Ações  | EDILE GRAZIELLE PEREIRA DE SOUZA    | 016 - ATESTADO DE<br>COMPARECIMENTO A CONSULTA<br>MÉDICA/EXAME/REPOUSO MÉDICO<br>ATÉ 03 DIAS | 17/03/2020<br>00:00:00 | 17/03/2020<br>00:00:00 | SERVIDOR      | VALIDADO   |
| Ações  | BEATRIZ SOUSA LIMA FALCONI          | 016 - ATESTADO DE<br>COMPARECIMENTO A CONSULTA<br>MÉDICA/EXAME/REPOUSO MÉDICO<br>ATÉ 03 DIAS | 13/03/2020<br>00:00:00 | 13/03/2020<br>00:00:00 | SERVIDOR      | VALIDADO   |
| Ações  | MARIANNE PAZ MELLO DE ALMEIDA       | 01 - ATESTADO DE COMPARECIMENTO<br>CONSULTA OU AFASTAMENTO MÉDICO<br>ATÉ 03 DIAS             | 15/07/2020<br>00:00:00 | 15/07/2020<br>00:00:00 | SERVIDOR      | EM ANÁLISE |

-As justificativas com Status "EM ANÁLISE" precisam ser validadas em até 02 (dois) dias;

-Para validar clique em "AÇÕES" na primeira coluna e será exibida nova janela;

-A chefia imediata tem as opções de visualizar o documento apresentado, validar e recusar a justificativa apresentada pelo servidor;

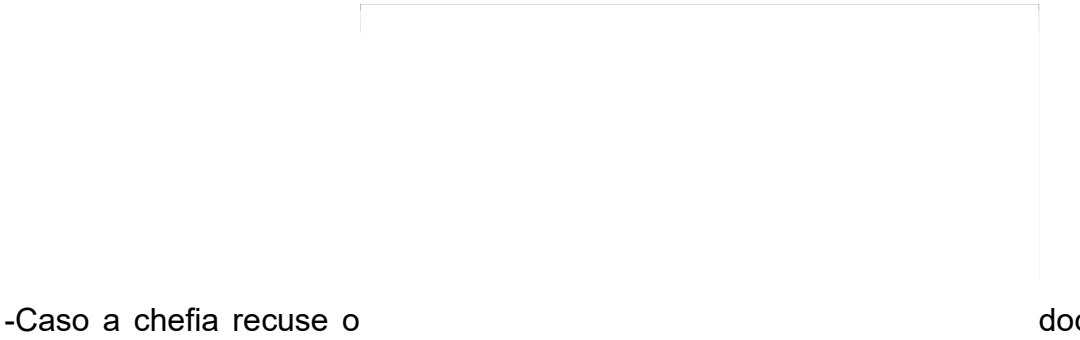

documento apresentado

pelo servidor, é necessário justificar o motivo (dados incompletos, dados incorretos, ilegível, prazo

| Arquivo:     | Visi     | Recusar A | testado                                                                     | ×  | Recusar |
|--------------|----------|-----------|-----------------------------------------------------------------------------|----|---------|
| Status:      | EM ANÁLI | Pr        | ezado gestor, recusa a justificativa e<br>umentos apresentados pelo servido | ?  |         |
| Nome:        | Salim    | Motivo:   |                                                                             |    |         |
| Instituição; | Clinica  |           | Dados incompletos<br>Dados incorretos                                       | зĂ |         |
| Observação   |          |           | Ilegíve<br>Prazo ultrapassado<br>Rasurado                                   |    | Fechar  |

ultrapassado ou rasurado):

Rua C, Bloco III • Centro Político Administrativo • CEP: 78049-005 • Cuiabá • Mato Grosso • mt.gov.br

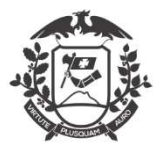

-Caso concorde (Validar) com a justificativa apresentada, deverá confirmar alguns dados (período e categoria):

|              | 6          |                                                                                   |            | 1                             | i. i | 1.000   |
|--------------|------------|-----------------------------------------------------------------------------------|------------|-------------------------------|------|---------|
| Arquivo:     | Visual     | Aprovar Ates                                                                      | stado      |                               | X    | Recusar |
| Status;      | EM ANÁLISE | Prezado gestor, confirma a justificativa<br>documentos apresentados pelo servidor |            | tiva <mark>e</mark><br>/idor? |      |         |
| Nome:        | Salim      | Periodo:                                                                          | Justificat | iva de período integral       | ~    | 4       |
|              |            | Categoria:                                                                        | SERVIDO    | DR                            | ~    |         |
| Instituição: | Clínica    |                                                                                   |            |                               |      | ABÁ     |

- Aguarde a mensagem de confirmação;

-Somente após a validação da chefia imediata, a justificativa será migrada para a folha de frequência do servidor.